## ラマン分光法 測定マニュアル

2014.11.3 上西 (青井研)

持ち物 試料、ピンセット、USB

## 必ず注意すること

①本体(図2)の銀色のファイバーには絶対に触れないこと

② モニターにレーザーが当たらないように、試料台(図5)の

モニターやスイッチの取り扱いには注意すること

③ CCD 温度は立ち上げ・立ち下げの時に必ず確認すること

- その1 装置の立ち上げ
  - (1) 使いたい波長のレーザー(上:532nm 下:785nm)の
    電源(図1-①)を入れる
  - (2) 本体の電源(図2-①)を入れる
  - (3) PC の電源を入れる
  - (4) レーザーの電源の"ENABLE" ランプ(図1-③)が点灯して
    いるかを確認し、キー(図1-⑤)を ON まで回す

- (5) PC デスクトップのスペクトルマネージャからスペクトル測定を開く
- (6) レーザーの電源の"EMISSION" ランプ(図1-④)が点灯し
  ているかを確認する
- (7) PC 画面スペクトル測定の装置(図3-③)から CCD 温度設定を開き、現在の温度(図4-①)が-60℃より低くなったら「閉じる」をクリックする
- その2 測定
  - (1) 試料を試料台にセットする
  - (2) モニター(図5-2)を試料室に入れる
  - (3) スペクトル測定の基本から測定条件(露光時間、積算回数、範囲設定、等)を入力する
  - (4) スペクトル測定の装置からグレーティング(532nm:L900
    785nm:L1200)とレーザ(532nm:Green 785nm:LD)を選択し
    適用ボタン(図3-④ 青い下矢印)をクリックする
  - (5) スペクトル測定の落射照明とシャッター(図3-⑤)にチェ ックを入れ、レーザーが試料に当たっているかを確認する

- (6) 試料台のつまみ(図5)でX(④),Y(⑤),Z(③)軸を
  調節してピントを合わせる(Z軸から調節する)
- (7) 試料室のフタを閉じる
- (8) <u>試料台横の"SHUT." スイッチ(図5-①)のみをOUTに切り</u>
  替える
- (9) 本体電源上のスイッチ(図2-②)を"CLOSED" から"OPEN" に切り替える
- (10)スペクトル測定の落射照明とシャッターのチェックを外す
  (図3-5)
- (11)試料台のつまみで Z 軸(図5-③)を調節してレーザーが 最も集まるように焦点を合わせる
- (12)<u>モニター(図5-②)を必ず試料室から抜く</u>
- (13) 試料台横の"ATTEN."スイッチ(図5-①)も OUT に切り替
  える
- (14)スペクトル測定の上の測定(図3-②)からサンプル測定 をクリックし、測定を開始する
- (15) 測定終了後、本体電源上のスイッチ(図2-2))を

"OPEN" から"CLOSED" に切り替える

(16) 試料台横の"SHUT."と"ATTEN."スイッチ(図5-①)を

## 両方INに切り替える

(17) スペクトル測定のファイル(図3-①) から自分のフォル

## ダに名前を付けて保存する

- (18) 試料を取り出す
- ・生データをテキストファイルに変換
- (1) PC 画面デスクトップのスペクトルマネージャからスペクトル解析を開く
- (2) ファイル → 開く から保存した生データを開く
- (3) ファイル → エクスポート から自分のフォルダにデー
  タをテキスト形式に変更して保存
- その3 装置の立ち下げ
- (1) スペクトル測定の装置(図3-③)から CCD 温度設定を開き、「ON/OFF」(図4-②)をクリックし、現在の温度(図4-①)が常温(20~25°C)になったら「閉じる」をクリックする
- (2) レーザーの電源のキー(図1-5)をSTBY まで回す

- (3) レーザーの電源(図1-①)を切る
- (4) PC 画面のタブを全て閉じ、PC をシャットダウンする
- (5) 本体の電源(図2-①)を切る
- (6) 終了

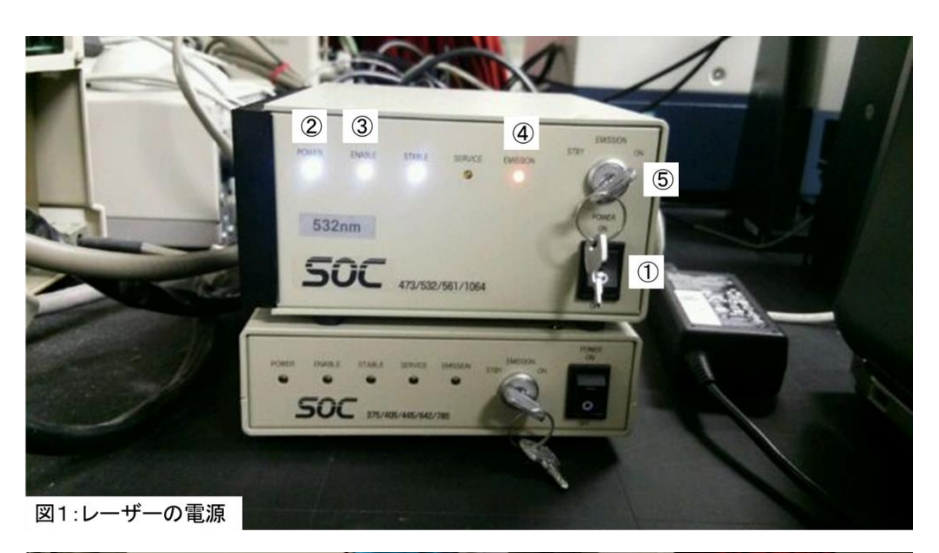

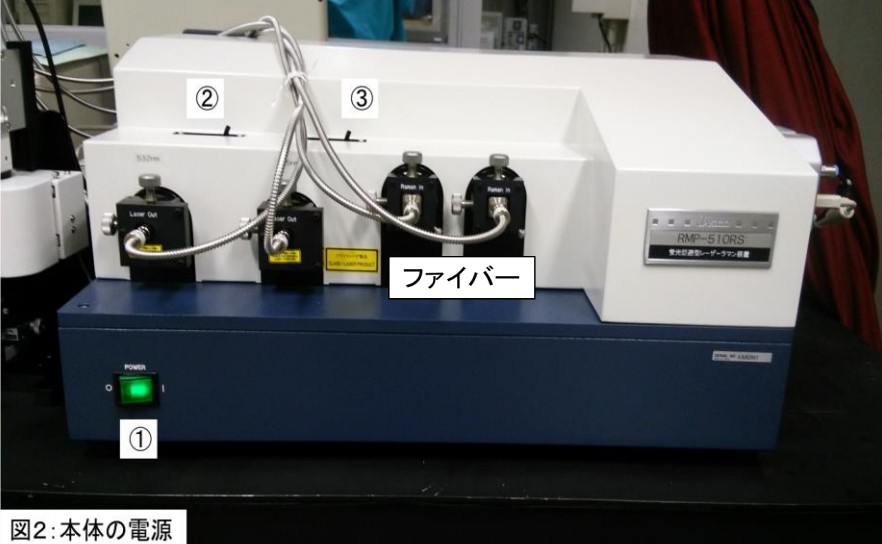

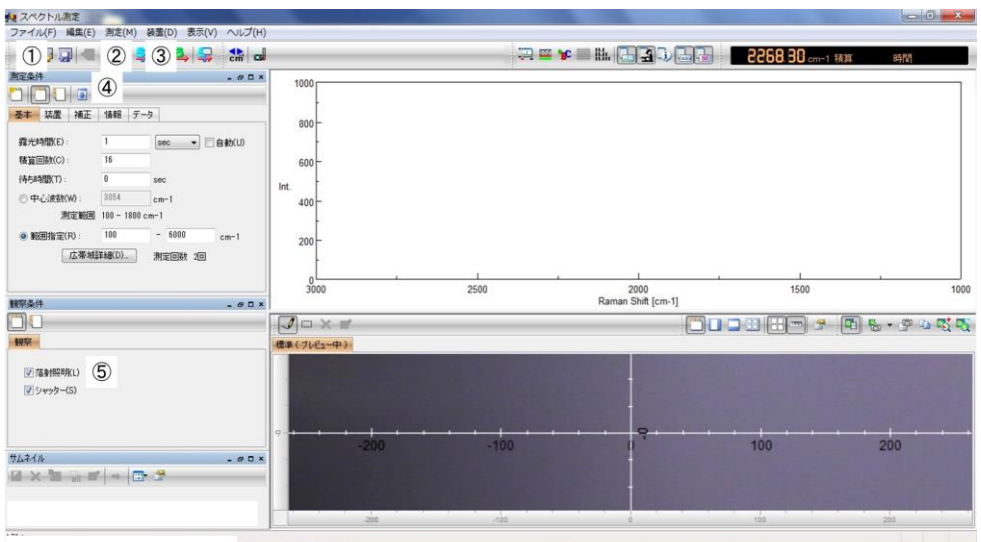

図3 スペクトル測定 👩 🛹 👧

『A般 🎬 🥔 ② 端 💈 - 🍡 😭 🐠 10:17 2014/10/10

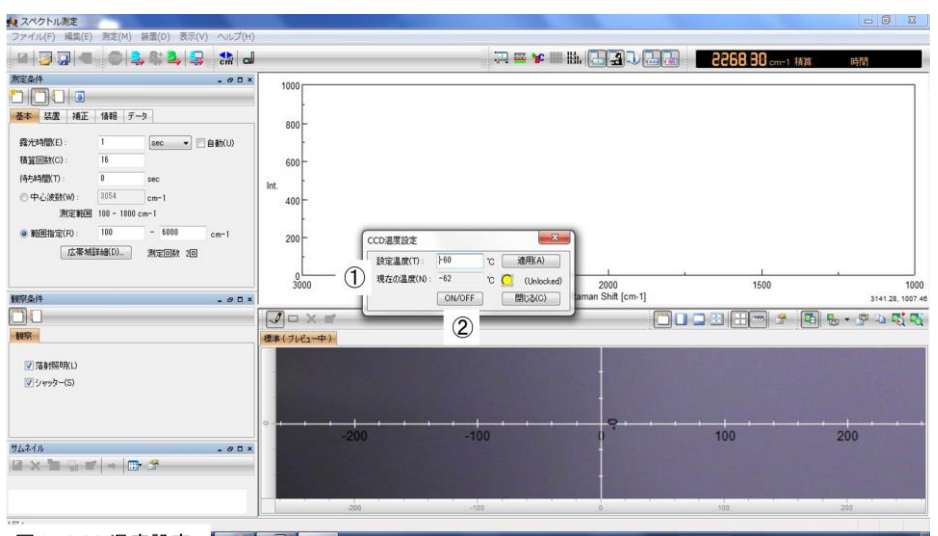

図4 CCD温度設定 👩 🛃 👧

역 常被警察 🕑 🔤 🐔 🐚 👔 🔸 10:18 2014/10/16

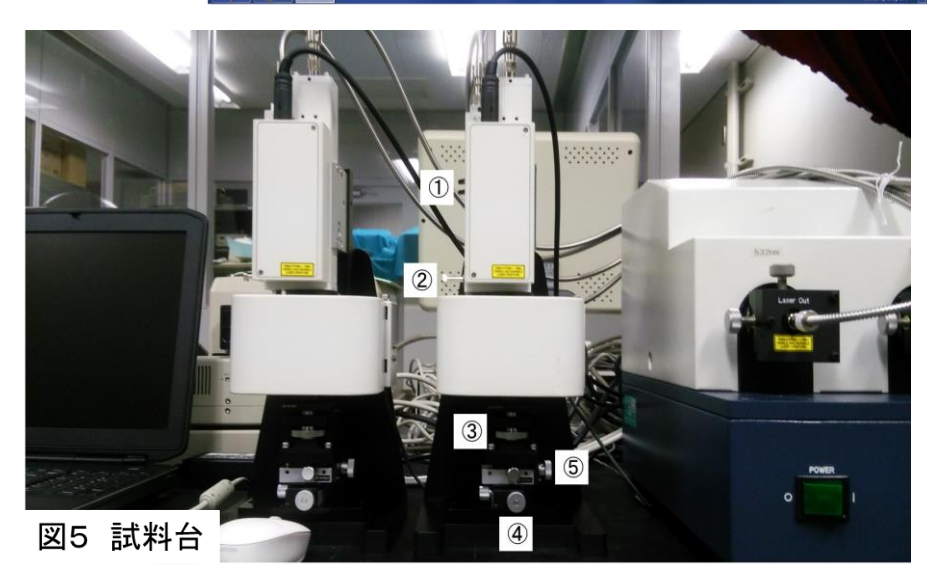